# Installing and Using the BootP Service from OpenLAB Support and Utilities Disc

## **BootP Installation**

The BootP Service is provided with the OpenLAB CDS Chemstation **Support and Utilities Disc** Install by running "**BootP**\**BootPPackage**"

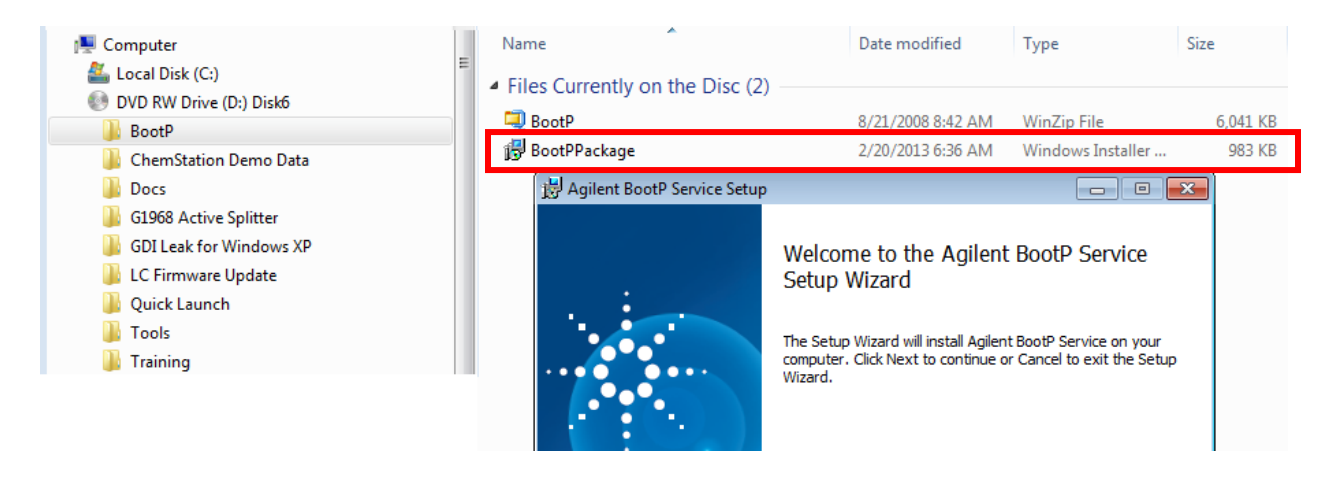

Follow all of the Installation Screens accepting default parameters

When the Installation is complete you will see this screen....

| BootP Settings                                                   |      | х |
|------------------------------------------------------------------|------|---|
| BootP Tab File:                                                  |      |   |
| C:\ProgramData\Agilent\BootP\TabFile                             |      |   |
| Create Tab File Edit BootP Addresses                             |      |   |
| Logging<br>Do you want to log bootP requests?<br>BootP Log File: | <br> |   |
| C:\ProgramData\Agilent\BootP\LogFile                             | <br> |   |
| C Default Settings                                               |      |   |
| Subnet mask: 0 . 0 . 0 . 0                                       |      |   |
| Gateway: 0.0.0.0                                                 |      |   |
| OK                                                               | Help |   |

### NOTES:

- The BootP Service is not "Started" yet
- Make selections for "Logging BootP Requests" and "Default settings" before Creating the "Tab File" if these are changed you must re-Create the Tab File
- The Directory C:\Program Data\Agilent\BootP is a hidden directory in Windows 7 to see it you must set "Folder Options" to "Show Hidden Files"

## Create a BootP Tab File

This procedure **does not use "Logging BootP Requests**" – the **Jet Direct Card MAC address** must be read off of the card and **entered manually** into the "**Add BootP Entry**" Table.

The procedure for "Logging BootP Requests" is at the end of the document.

1. Select "Create Tab File" – answer "YES" to overwrite - Very Important

| BootP Settings                                                   |                                                              |
|------------------------------------------------------------------|--------------------------------------------------------------|
| BootP Tab File:                                                  |                                                              |
| C:\ProgramData\Agilent\E                                         | RootP\TabFile                                                |
| Create Tab File                                                  | Edit BootP Addresses                                         |
| _ Logging                                                        | BootP Settings 🛛                                             |
| Do you want to log t<br>BootP Log File:<br>C:\ProgramData\Agilen | This file already exists. Do you want to overwrite the file? |
| Default Settings                                                 | Yes No                                                       |
| Subnet mask:                                                     | 0.0.0.                                                       |
| Gateway:                                                         | 0.0.0.                                                       |
|                                                                  | OK Cancel Help                                               |

#### 2. Select "OK"

| BootP Settings                                                                               |                    |
|----------------------------------------------------------------------------------------------|--------------------|
| BootP Tab File:                                                                              |                    |
| C:\ProgramData\Agilent\BootP\TabFile                                                         |                    |
| Create Tab File Edit BootP Addresses                                                         |                    |
| Logging                                                                                      | BootP Settings     |
| Do you want to log bootP requests? BootP Log File:      C:\ProgramData\Agilent\BootP\LogFile | . Template created |
| Default Settings<br>Subnet mask: 0.0.0.0                                                     | ОК                 |
| Gateway: 0 . 0 . 0                                                                           |                    |
|                                                                                              | OK Cancel Help     |

## Create a BootP Entry for your Instrument Jet Direct Card

- 1. Select "Edit BootP Addresses"
- 2. Read the MAC address from your Jet Direct Card and enter it into the table ACCURATELY!

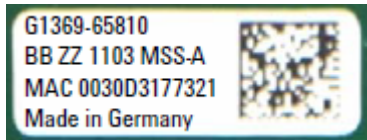

(To get the MAC address from the BootP "Logfile", refer to the next Procedure)

- 1. Enter a **Host Name required field -** it must start with an "Alpha" character.
- 2. Enter the **IP Address, Subnet Mask and Gateway** as required

| ×   |
|-----|
|     |
|     |
|     |
| 101 |
|     |
|     |
| 0   |
| 0   |
|     |
| p   |
|     |

(BootP Service has still not been "Started")

4. Check the Table Entry for Accuracy

| _        |
|----------|
|          |
|          |
|          |
|          |
|          |
| <u> </u> |
|          |
|          |
|          |

5. Select "Close" then "OK" to Close and save "BootP Settings"

## Using BootP to set the Instrument IP Address

1. Start the BootP Service from PC "Services" (Or Re-boot the PC)

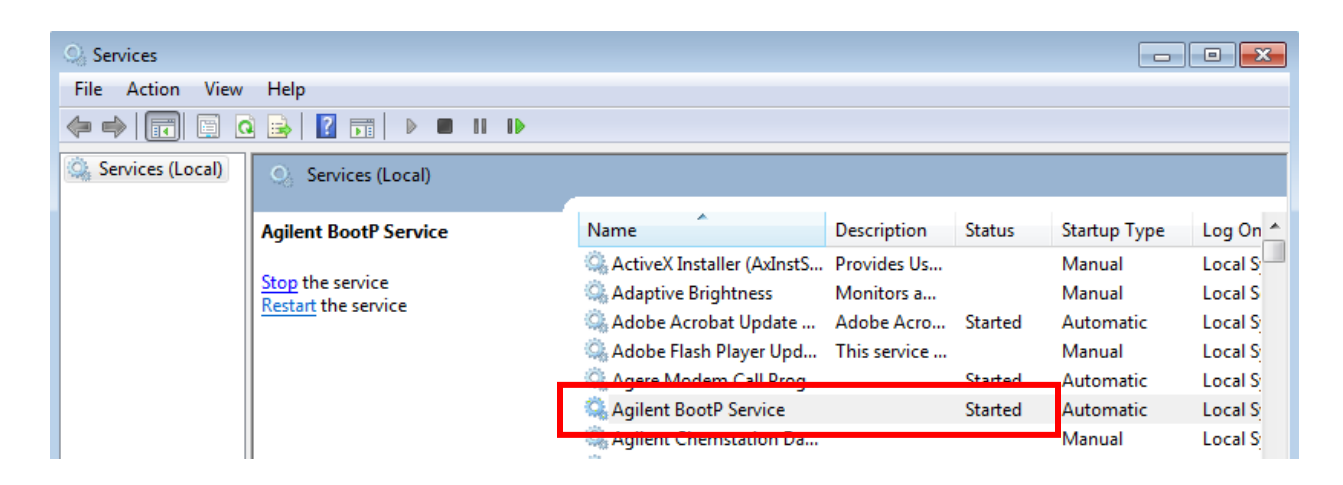

- 2. Confirm correct Jet Direct Card configuration switches for BootP configuration.
- 3. Connect the Instrument Jet Direct Card to the PC with a Crossover Cable (or Network)
- 4. Set the PC "TCP/IP" properties to appropriate IP Address, Subnet Mask etc.
- 5. Turn on the Instrument and confirm network hardware connection.

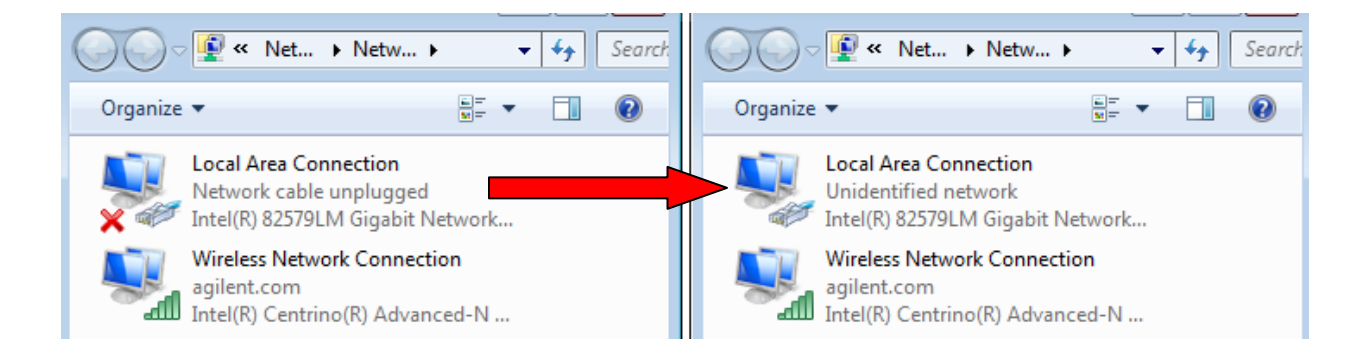

Once the Instrument Self-Test is completed, the Jet direct card "broadcasts" the MAC address. The PC running BootP receives it and checks the "Tab file" for a match. If the MAC address matches, BootP will issue the IP settings back to the Jet Direct Card.

6. Confirm by running "**PING**" from the DOS Command Prompt

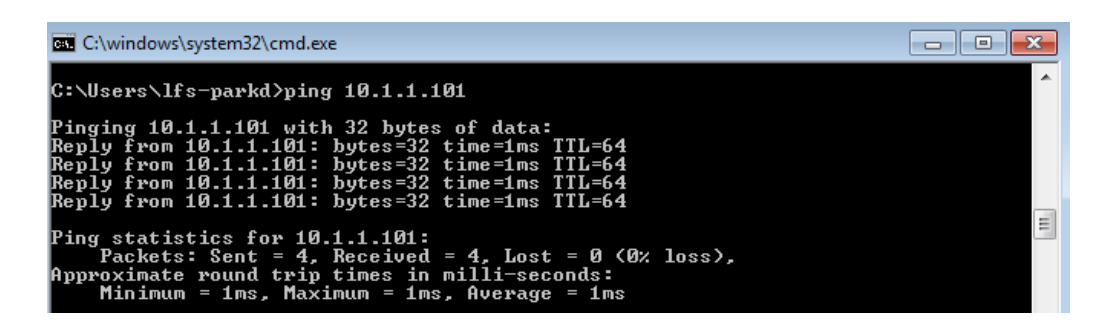

## Using the "BootP Logfile" to get the Jet Direct MAC address

- 1. Stop the BootP Service from the PC "Services"
- 2. Open "Edit BootP Settings"
- 3. Select Logging: "Do you want to log BootP requests"
- 4. Select "**OK**"

| BootP Settings                        |                       |
|---------------------------------------|-----------------------|
| BootP Tab File:                       |                       |
| C:\ProgramData\Agilent                | BootP\TabFile         |
| Create Tab File                       | Edit BootP Addresses  |
| -Logging                              |                       |
| Do you want to log<br>BootP Log File: | bootP requests?       |
| Ju: Verogramb ata vagile              | II VP 00(L. VF 02Line |
| Default Settings                      |                       |
| Subnet mask:                          | 0.0.0.0               |
| Gateway:                              | 0.0.0.0               |
|                                       | OK Cancel Help        |

- 5. Select "Create Tab File" and Overwrite the old Tab File
- 6. Select "OK"
- 7. Restart the BootP Service
- 8. Power on the Instrument Complete the Self Test
- 9. Navigate to the BootP "Logfile" C:\ProgramData\Agilent\BootP\Logfile

**NOTE:** this is a hidden directory to see it you must set "**Folder Options**" to "**Show Hidden Files**"

10. Open the File with "Wordpad". (Notepad doesn't show individual line-feeds)

| 🚨   🖬 ラ 🤆 -        | logFile - WordPad                                                                                                    |
|--------------------|----------------------------------------------------------------------------------------------------|
| Home               | View                                                                                                    |
| Paste<br>Clipboard | Courier New       • 11       • A · A ·       • • • • • • • • • • • • • • • • • • •                                                                                                    |
| 1111111            | · Z···································                                                                                                    |
|                    | 04/10/13 14:47:16 PM<br>Status: BOOTP Request received at outer most layer<br>Status: BOOTP Request received from hardware address:<br>0030D30D82C0<br>Error: Hardware address not found in BOOTPTAB 0030D30D82C0<br>Status: BOOTP Request finished processing at outer most layer |

#### The MAC adress is in the BootP Entry

**NOTE:** When complete **turn off logging** in "BootP Settings" to prevent the logfile from getting "HUGE" - especially if the PC is on a Site Network connection.